## Solution

Biomedical Differential Component Mass Balance MATLAB PDE Toolbox Problem Copyright 2000-2009 (Version 1.4); Charles S. Tritt, Ph.D.

This problem demonstrates how to use the MATLAB Partial Differential Equation (PDE) Toolbox to find the steady-state oxygen concentration distribution a wedge shaped region of tissue. I recommend you work through this handout at a computer while running Matlab. The region of interest consists of a 2-dimensional, wedge shaped area of tissue as shown in Figure 1.

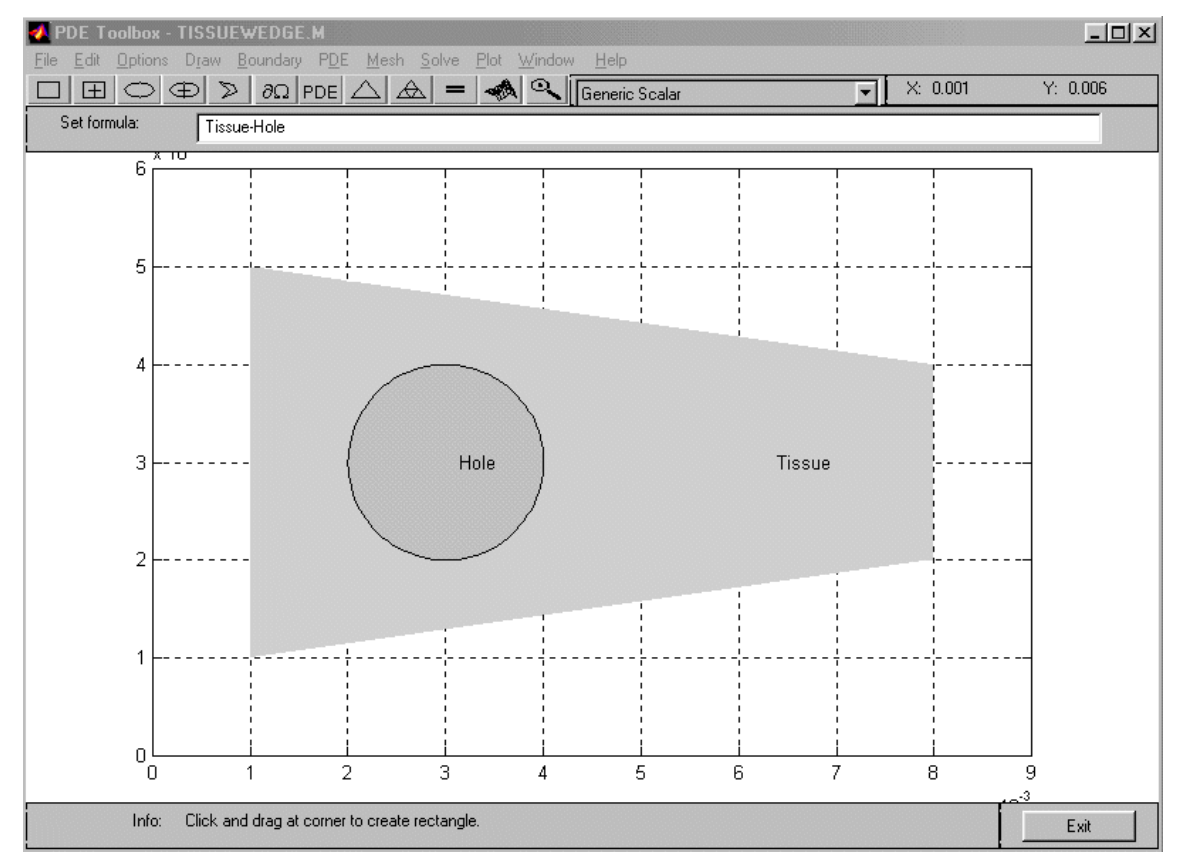

Figure 1: PDE Tool Draw Mode screen showing region of interest.

The region consists of the wedge of tissue  $7.00 \times 10^{-3}$  cm long by  $4.00 \times 10^{-3}$  cm wide at its wider end and  $2.00 \times 10^{-3}$  cm wide at its narrower end. It has a  $2.00 \times 10^{-3}$  cm diameter hole (or impervious inclusion) located as shown. The left and right hand ends of the wedge are assumed impervious to oxygen. An artery runs along its upper edge while a vein runs along its lower edge. The artery keeps the oxygen concentration at 128  $\mu$ M everywhere along the upper edge while the vein keeps the oxygen concentration at 54.0  $\mu$ M everywhere along the lower edge. These values correspond to oxygen partial pressures of 95.0 and 40.0 mm Hg in the artery and vein, respectively, and a Henry's Law coefficient of 0.74 mm Hg/ $\mu$ M in the tissue. The diffusivity of oxygen in the tissue is assumed to be  $6.3 \times 10^{-6}$  cm/s<sup>2</sup> and the metabolic consumption rate is assumed to be 50.0  $\mu$ moles/(L·s).

The following steps were executed to specify the problem geometry in MATLAB. First, start MATLAB's PDE Toolbox by entering *pdetool* at the **MATLAB** prompt. The *Options* | *Axes Limits* menu choice was used to specify axes from 0 to 0.009 cm for x and 0 to 0.006 cm for y. These values account for the 3 to 2 aspect ratio of the drawing area and provide a nicely scaled drawing. The *Option* menu was also used to activate the *Grid* and *Snap* features to make drawing easier. The tissue region was then drawn using the *Polygon* tool. Double clicking on the region allowed its label to be changed to the word *Tissue*. Next, the hole was specified using the *Centered Circle* tool and labeled *Hole*. Finally, the *Set Formula* line was changed to read *Tissue-Hole* to complete the specification of the problem geometry.

Next, the boundary conditions were specified as follows after selecting the *Boundary Mode*. The shift key was held down and the right and left ends of the tissue wedge and 4 quadrants of the circular hole were selected using the mouse. The *Boundary* | *Specify Boundary Conditions*... menu option was chosen. The *Neumann* type boundary was specified and the quantities q and g were both set to zero. Next, double clicking on the upper edge of the tissue wedge opened the Boundary Condition dialog for it. A Dirichlet type boundary was specified and h set to 1.00 and r set to 128  $\mu$ M (the oxygen concentration in the tissue in contact with the artery). Double clicking on the lower edge of the tissue wedge opened the Boundary Condition dialog for it. A Dirichlet type boundary was specified and h set to 1.00 and r set to 54.0  $\mu$ M.

Next, the actual PDE to be solved was specified in the *PDE Mode*. Double clicking on the region of interest opened PDE Specification dialog. An Elliptic type PDE was specified and c set to  $6.3 \times 10^{-6}$  cm/s<sup>2</sup> (the diffusivity of oxygen in the tissue), a set to 0 and f set to -50.0 µmole/(L·s) (the metabolic oxygen generation rate).

Meshing the geometry by clicking on the *Initialize Mesh* button completed the solution. The *Refine Mesh* button was used once to improve the quality of the result and the *Solve* PDE (=) button was clicked to calculate the concentration distribution. The *Plot* | *Parameters*... menu choice was then used to specify the appearance of the results. Figure 2 shows a *Color* plot of *u* (concentration) using the *jet* colormap. It looks best in color. Figure 3 shows a *Contour* plot of *u* using the *jet* colormap. It looks best when printed from within MATLAB in *Landscape* orientation, centered and with colored lines and text printed in *Black and White*. The direction and relative magnitude of the oxygen flux can be seen in Figure 4. This is an *Arrows* plot of -grad(u) in *proportional* style.

References

- 1. Anonymous. On-line MATLAB documents. Release 11.
- 2. Anonymous. MATLAB Partial Differential Equation Toolbox User Guide, Version 1. The MathWorks, Inc. 1997.
- 3. Fournier, R. L. "Basic Transport Phenomena in Biomedical Engineering." Taylor & Francis 1999

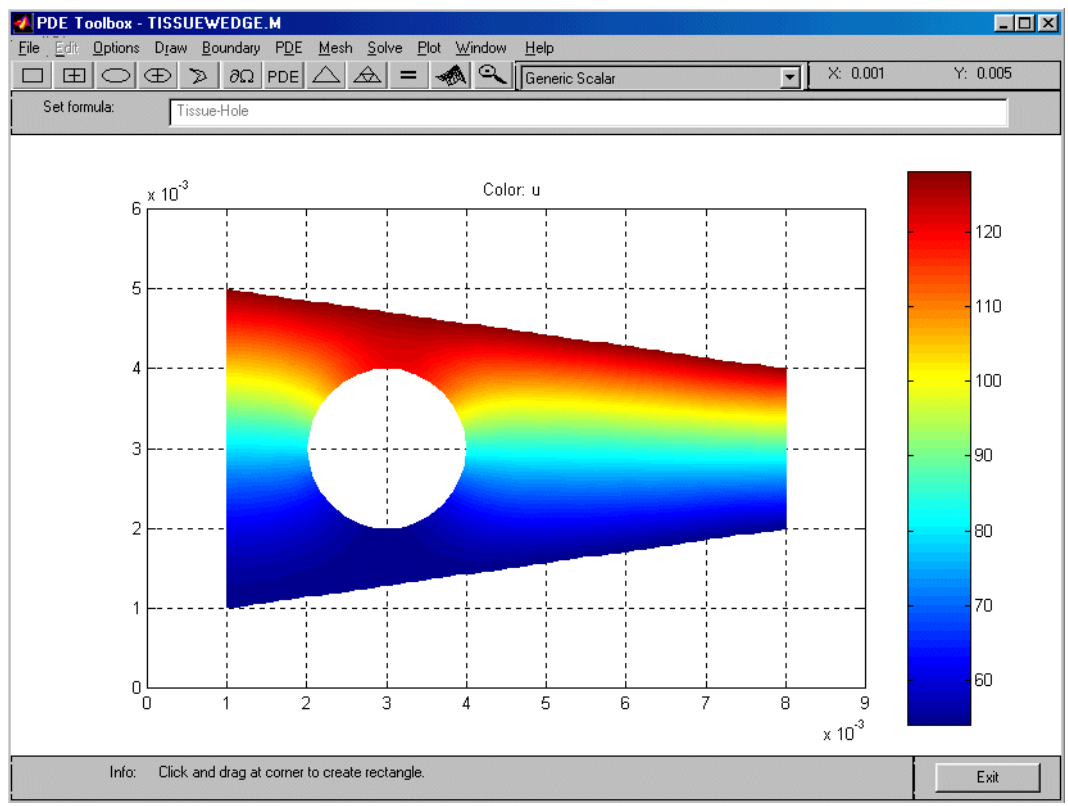

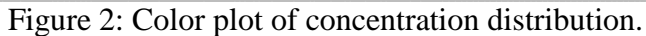

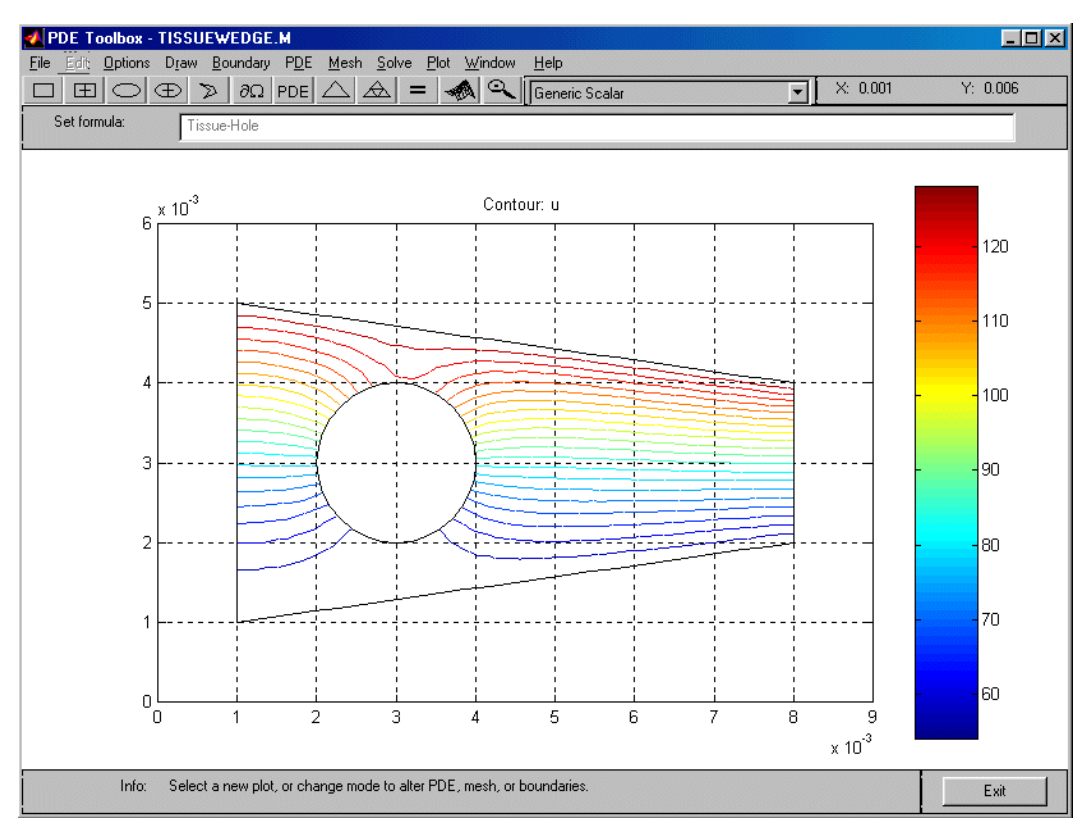

Figure 3 Contour plot of concentration distribution.

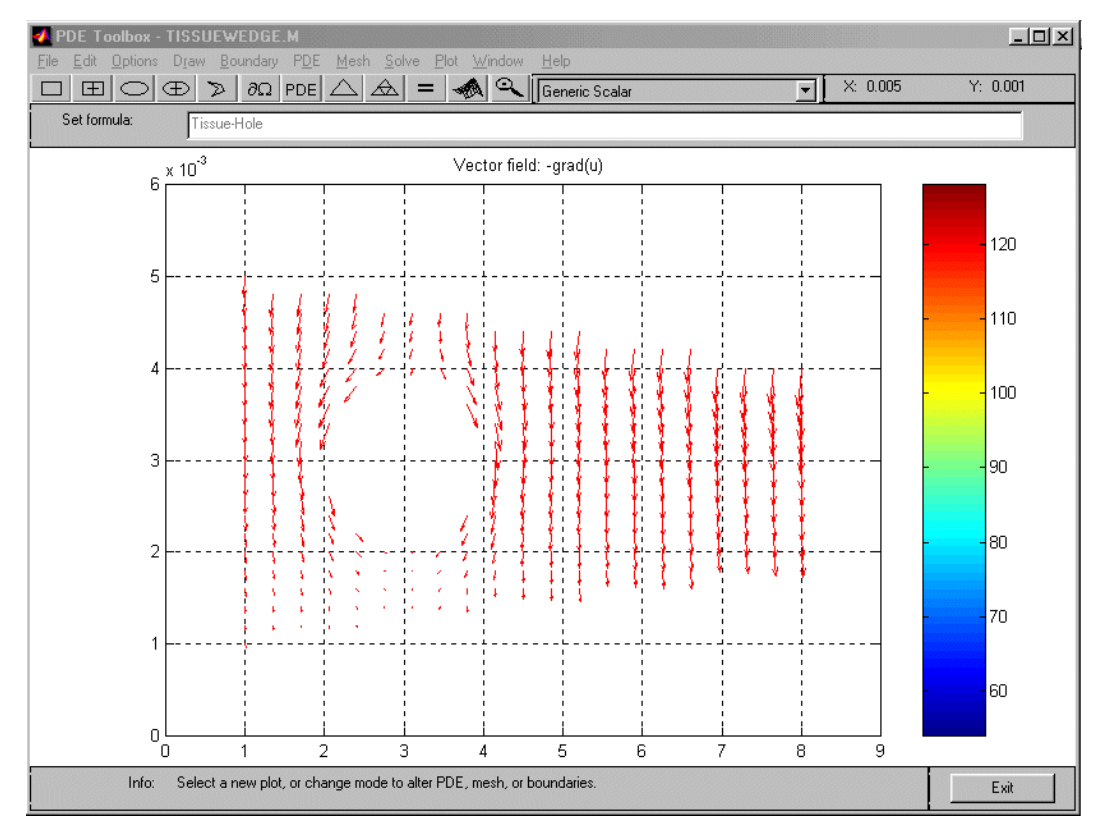

Figure 4 Arrow plot showing oxygen flux.